## 鴨脷洲街坊學校

「幼小銜接360」計劃推薦

步驟一)

進入 EVIGarten 網站( <u>www.evigarten.com</u> )申請免費帳戶。

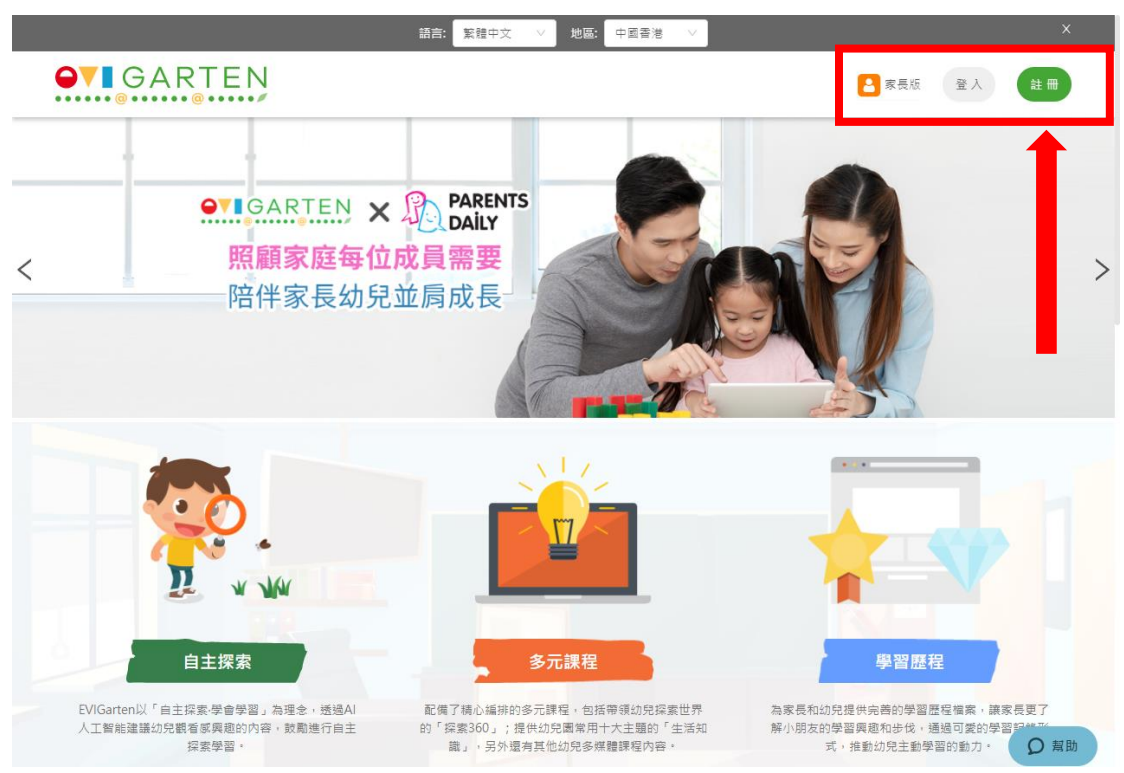

## 步驟二)

先按下兩個同意的空格,按下後會出現綠色「繼續」按扭,然後按下「繼續」往下一步。

GARTEN

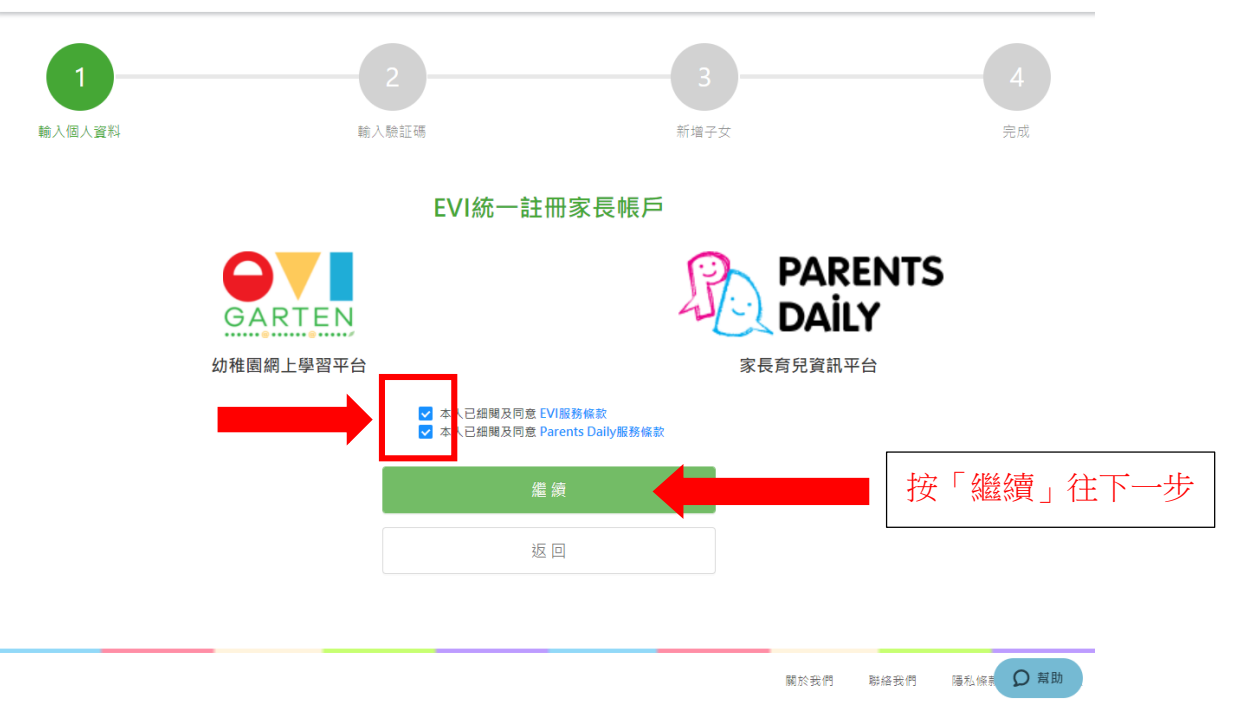

步驟三)

輸入個人資料以註冊帳戶:可接收短訊的手機號碼、網站密碼、用戶名稱及身份,輸入資料後會出 現錄色「按扭」,然後按下「繼續」往下一步。

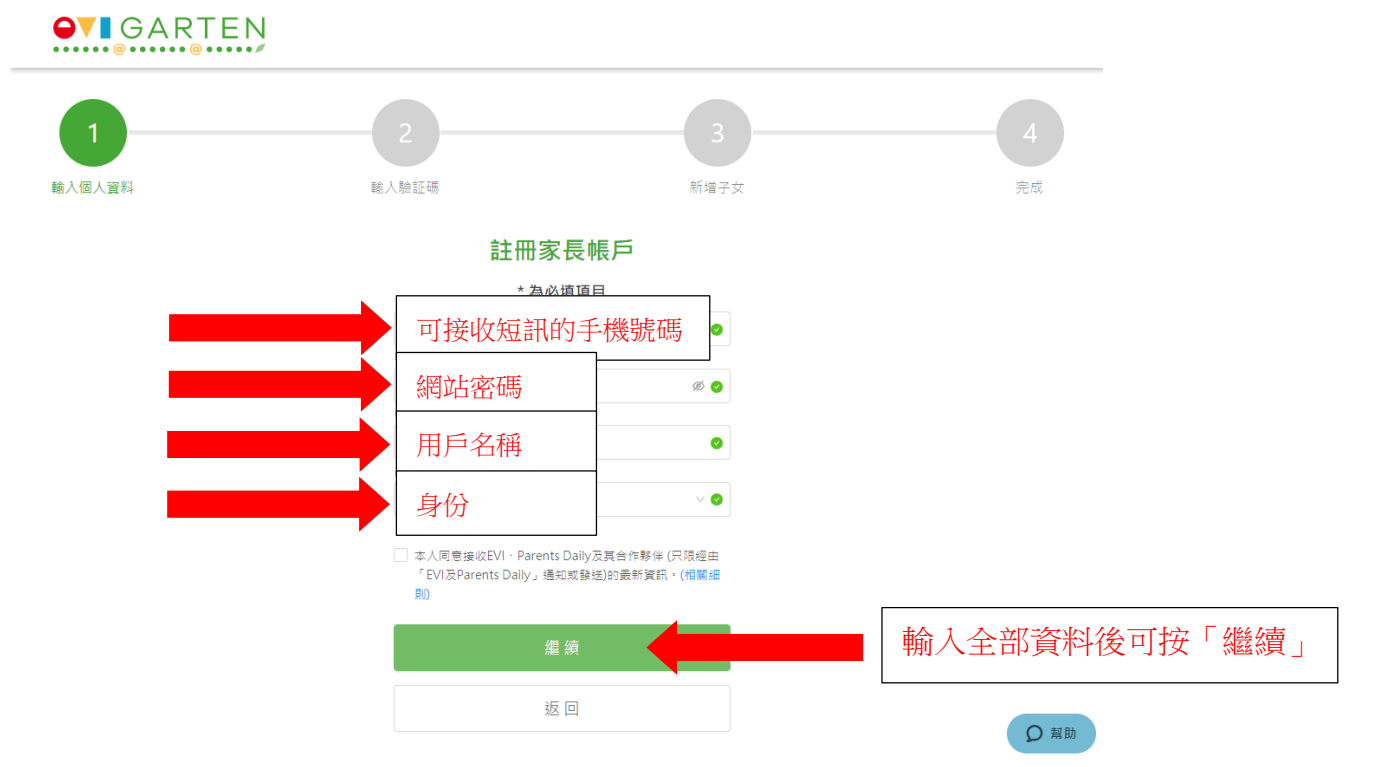

## 步驟四)

**GARTEN** 

驗証碼會傳送至手機短訊,收到驗証碼後可把驗証碼輸入,並按「繼續」往下一步; 如未能收到驗証碼,可按「重放發送驗証碼」並等候短訊。

| •••••@•••• |                           |           |      |      |                |
|------------|---------------------------|-----------|------|------|----------------|
| 輸入個人資料 輸   | 2<br>入驗証碼                 | 3<br>新增子女 |      |      | <b>4</b><br>完成 |
|            | 輸入驗証碼                     |           |      |      |                |
|            | 查看SMS (98506*3*),請輸入收到的驗証 | 碼作認證      |      |      |                |
|            |                           |           |      |      |                |
|            | 重新發送驗証碼 (56S)             |           |      |      |                |
|            | 返回                        |           |      |      |                |
|            |                           |           |      |      |                |
|            |                           |           |      |      |                |
|            |                           |           |      |      |                |
|            |                           |           |      |      |                |
|            |                           | I         | 關於我們 | 聯絡我們 | 隱私條款<br>♀ 幫助   |

EVI Services Limited © 2020 (GLOBAL v1.6.3)

步驟五)

家長可為子女設立個人專屬帳戶,如選擇即時新增子女帳戶,可按綠色加號,並步驟六至步驟七進 行設定。如選擇稍後新增子女帳戶,可按「稍後完成」進行步驟八。

GARTEN  $\checkmark$ 輸入個人資料 輸入驗証碼 新增子女 完成 新增子女 為你的子女開設個人專屬賬號 + 可按「新增子女」或 新增子女 可按「稍後完成」。 <u>稍後完成</u> ▶ ○ 帮助 陽私條款 關於我們 聯絡我們

步驟六)新增子女帳戶

新增子女帳戶需輸入「子女姓名」、「子女出生年月日」及「性別」,輸入完畢後可按「繼續」往下一步。

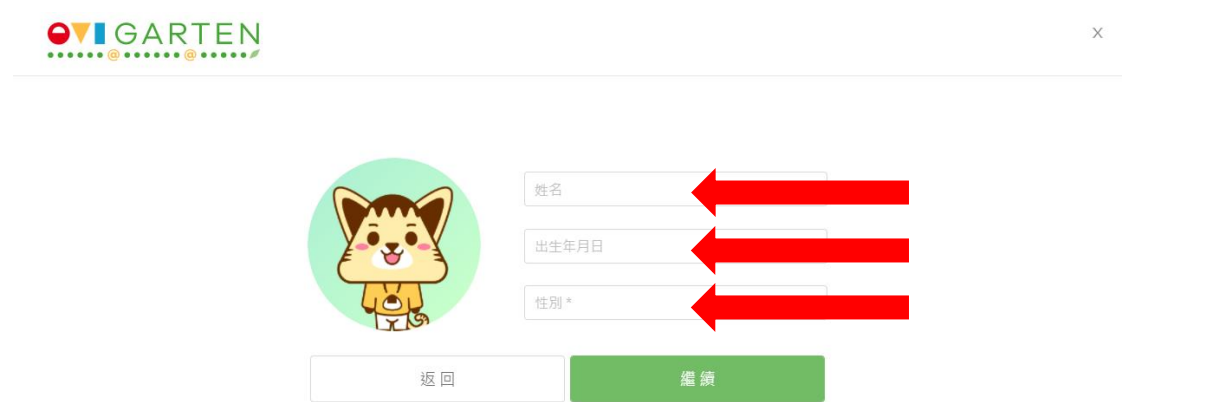

Q 幫助

## 步驟七)新增子女帳戶

選子女就讀年級(K1、K2或K3),並選擇免費體驗課程進入網站。

GARTEN

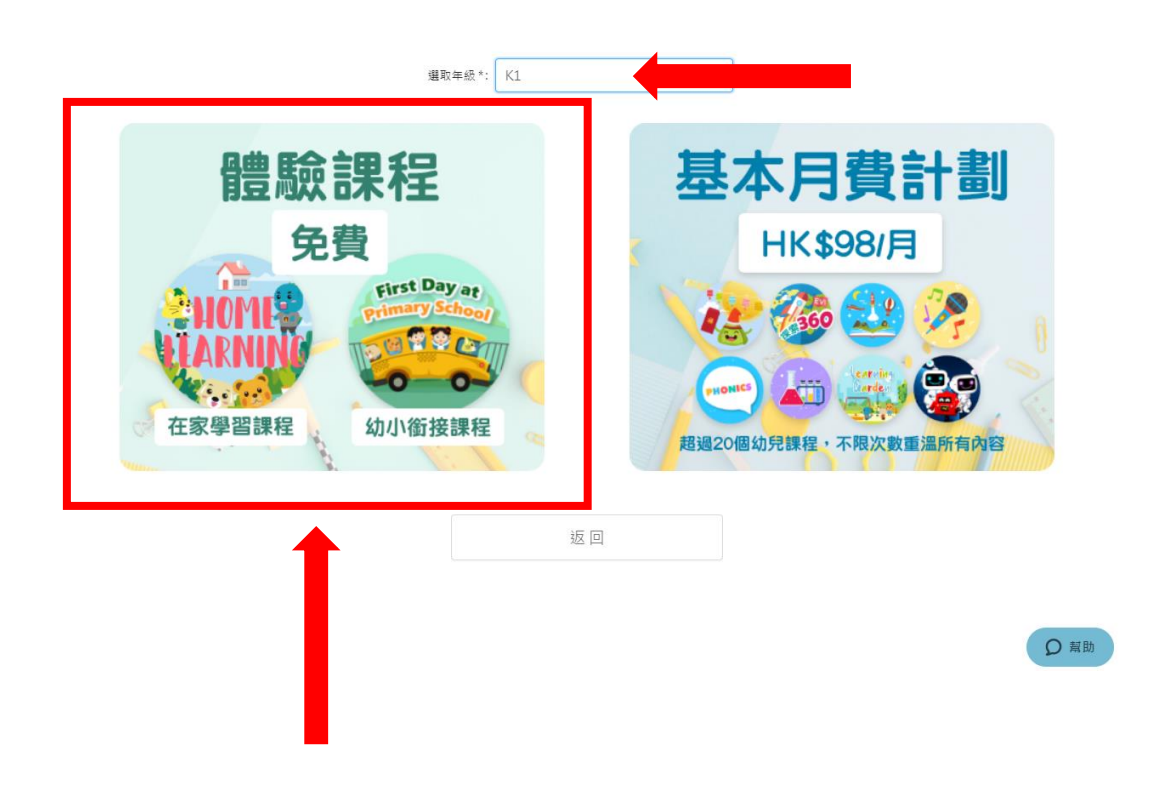

步驟八)

完成所有登記後便可進入網站使用,網頁內有不同幼稚園升讀小學的銜接適應短片,家長可選擇與 子女一同觀看,為升小一作好準備。

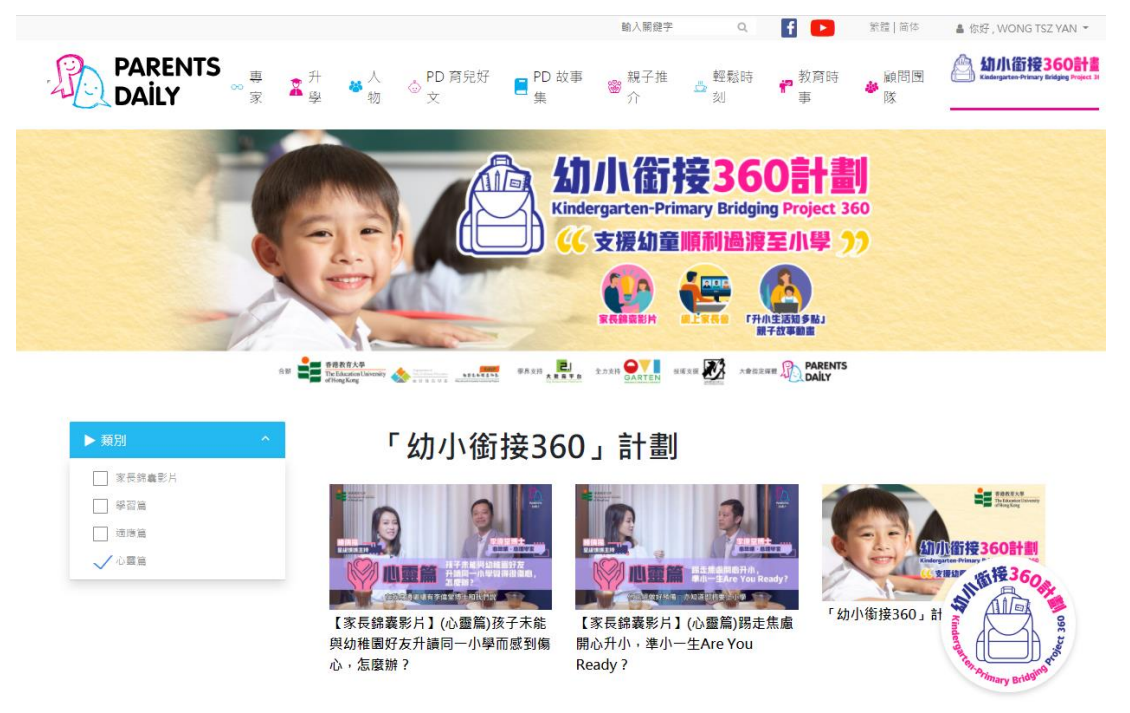